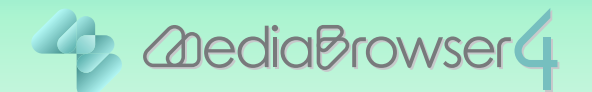

# 保存したファイルを 別のハードディスク等に移動する

#### はじめに ....

- 本書では Everio MediaBrowser に登録しているファイルをハードディスク等に移動する 方法を説明しています。
- 手順を間違えるとファイルが削除される可能性があります。操作は慎重に行ってください。

# ファイルを別のハードディスク等にコピーする .....

ファイルを別のハードディスク等の移動先にコピーしてから、Everio MediaBrowser 4 のラ イブラリに登録します。

#### 】 Everio MediaBrowser 4 を起動します。

#### 2 📰 をクリックします。

| HediaBrowser 4 BE                        |        |             |          |       |         |          |               |
|------------------------------------------|--------|-------------|----------|-------|---------|----------|---------------|
| ファイル(F) 編集(E) 表示(V)                      | 2.     | を(S) ヘルプ(H) |          |       |         |          |               |
| + ***                                    | 000    |             | .0       |       |         | 級归込み     | <b>Ŀ</b> , ∠, |
| デバイス                                     |        | 月: 1        | 2 3 4    | 5 6 6 | 7 8 8 9 | 10 11 11 | ai i>/}       |
| JVCCAM_APP (F.)                          | 2012/5 |             |          |       |         |          |               |
| デオカメラ (Q)                                | 2012/5 | 8           | d-       | 7k    | *       | \$       | +             |
| ジビデオカメラ (H)                              | 20     | 30          | 5л 1     | 2     | 3       | 4        |               |
| ライブラリ                                    |        |             |          |       |         |          |               |
| 「すべて表示                                   |        | 7           | 0        | 9     | 10      | 11       | 10            |
| > 為カレンダー                                 | u      |             | 0        | 0     | 10      |          |               |
| ▼ 1 ユーザーリスト                              |        | A Segment   |          |       |         |          |               |
| ※ 10 2 2 2 - 10 2 10 2 10 2 10 2 10 2 10 | 13     | 14          | 15       | 16    | 17      | 18       | 19            |
| ▲最近読み込んだファイル                             |        |             |          |       | 23. 25  |          |               |
| 自豪近編集したファイル                              |        |             |          | 44    |         | AF       |               |
| 向トップレート                                  | 20     | 21          | 22       | 23    | 24      | 25       | 28            |
| ≪「編集したファイル                               |        |             | <b>.</b> |       |         |          |               |
| ► 192#-FU2F                              | 27     | 28          | 29       | 30    | 31      |          |               |
| · · · · · · · · · · · · · · · · · · ·    |        |             |          |       |         |          |               |
|                                          |        |             |          |       |         |          |               |
|                                          |        |             |          |       |         |          |               |
|                                          |        |             |          |       |         |          |               |
| • •                                      | -      |             |          |       |         |          |               |
| 8 0 V                                    | You T  | ber f       | -R 6     | 0     |         |          |               |
|                                          |        |             |          |       |         |          |               |

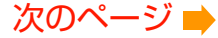

| ファイル(F) 編集(E) 表示(V) | ウインドウ(W) 設定(S) ヘルプ( | H)                  |           |         |
|---------------------|---------------------|---------------------|-----------|---------|
| + +                 |                     | 0 2 0               |           | 额短路 💾 = |
| デバイス                | すべて表示               | 印度出                 | istanarda | すべて選択   |
| JVCCAM_APP (G)      |                     |                     |           | -PL     |
| ディング (H)            |                     |                     |           |         |
| €ピデオカメラ (1)         | 8001                | 2010/08/2411:21:88  |           |         |
|                     |                     | √                   |           |         |
| 5175U               |                     |                     |           |         |
|                     | 6002                | 2010/08/24 11:25:12 | 625 MB    |         |
| ▼ 1 ユーザーリスト         | R.                  |                     | 1000000   |         |
| 《金称未說定              |                     |                     |           |         |
| ▼ 第 スマートリスト         | 6003                | 2010/08/24 11:25:12 | 0.08 MB   |         |
| △ 最近読み込んだファイル       | atte smith s        |                     |           |         |
| 「自豪近編集したファイル        |                     |                     |           |         |
| 「キャプレート             | 0004                | 2010/08/09 952:16   | 4.34 MB   |         |
| ***編集したファイル         | Mar and an          |                     |           |         |
| ► 192#-FUXF         |                     |                     |           |         |
| P TOTAL             |                     | 2010/08/18 10:00:10 | 0.32 MB   |         |
|                     |                     |                     |           |         |
|                     | NEAMORT             |                     |           |         |
|                     | 0004                | 2010/08/29 953 12   | 0.55 MB   |         |
|                     | MARK POL            |                     |           |         |

4 移動したいファイルの保存場所をエクスプローラー上で表示します。

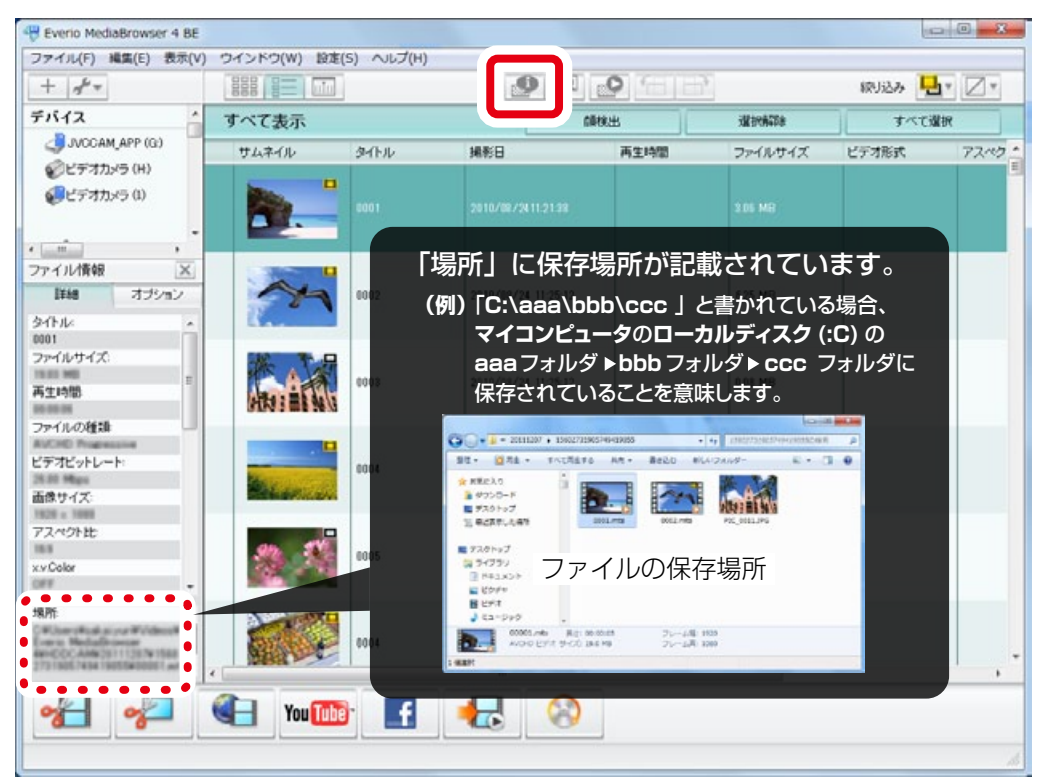

- 5 手順4とは別に、エクスプローラーの新しいウィンドウを開いて、 新しい保存場所 (別のハードディスク等)を表示します。
- 6 手順4で表示した場所にあるファイルを、手順5で表示した新し い保存場所にコピーします。

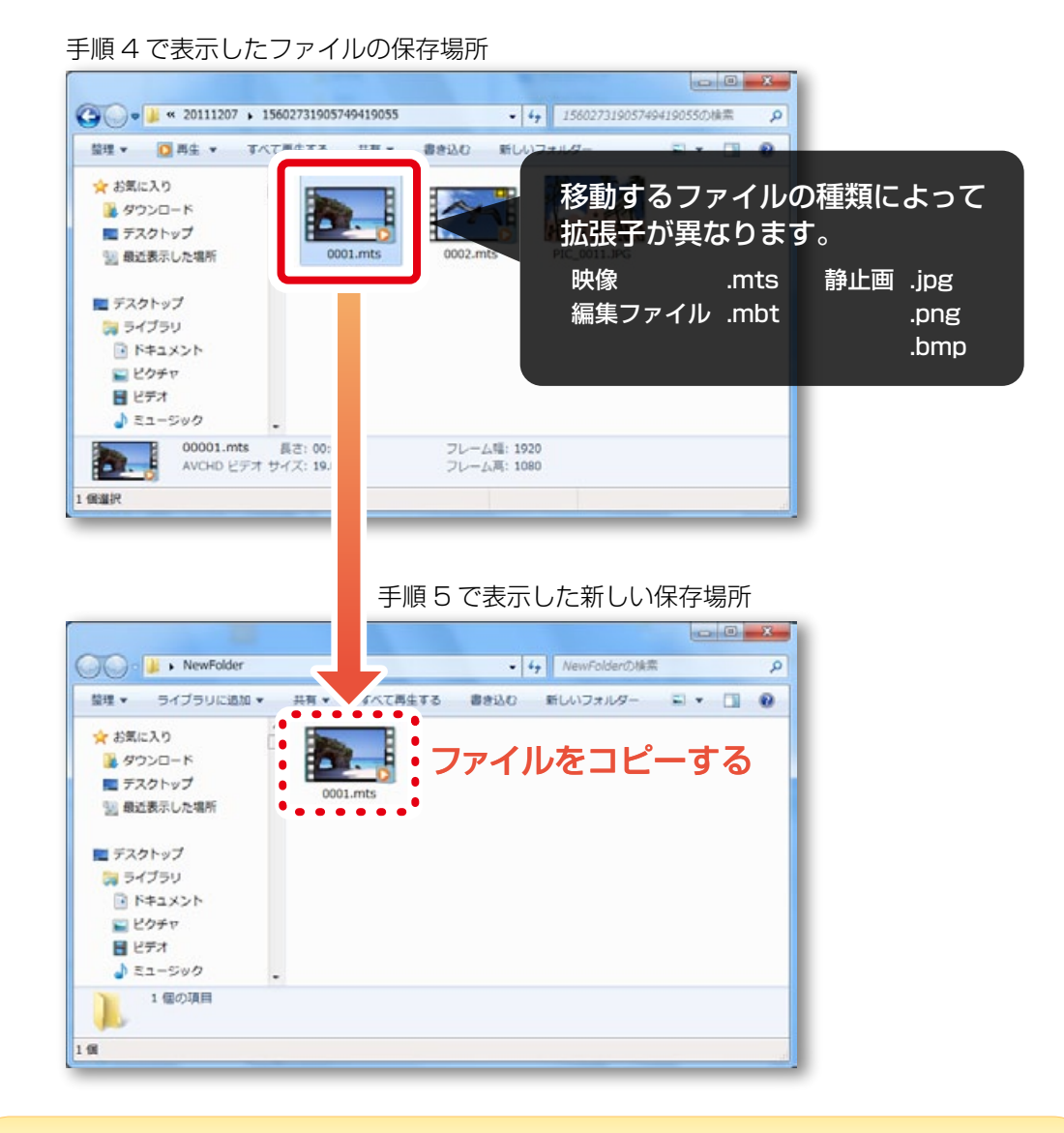

#### ウィンドウは開いたままにしておいてください

手順 4 で表示したファイルの保存場所は、後の手順でも操作します。ウィンドウを開いたまま、次の手順に進んでください。

**7** Everio MediaBrowser 4 の [ファイル] メニューの [ライブラリ にファイルを追加 ...]をクリックします。

| 新規スマートリスト Ctrl+Alt+N                                                                                                    |             |          | 754910 28403/To     |      |         | + 1 7 3140 |     |
|----------------------------------------------------------------------------------------------------|-------------|----------|---------------------|------|---------|------------|-----|
| 保存<br>サイブル空田1.7月24 (A)                                                                                                    |             | n        | 编彩日                 | 再生時間 | ファイルサイズ | ビデオ形式      | 72~ |
| ライブラリにファイルを追加<br>終了(X)                                                                                                    | .(0) Ctrl+0 | <b>ר</b> | 2010/00/2411:21:38  |      | 3.06 MB |            |     |
| マイル情報 🔀<br>ITMB オブション<br>(トル・・・・・・・・・・・・・・・・・・・・・・・・・・・・・・・・・・・・                                                                                                    |             | 002      | 2010/08/24 11:25:12 |      | 625 MB  |            |     |
| 01<br>アイルサイズ:<br>生時間:                                                                                                    |             | 003      | 2010/08/24 11:25:12 |      | 0.00 MD |            |     |
| マガビットレート:<br>8サイズ:                                                                                                    |             | 004      | 2010/08/09 95216    |      | 434 MB  |            |     |
| Color *                                                                                                    | <b>*</b>    | 005      | 2010/08/18 10:00:10 |      | 0.32 MB |            |     |
| The second second Windows Windows |             | 804      | 2010/08/29 9.53 12  |      | 0.55 MB |            |     |

8 手順5で表示した新しい保存場所(別のハードディスク等)を選択します。

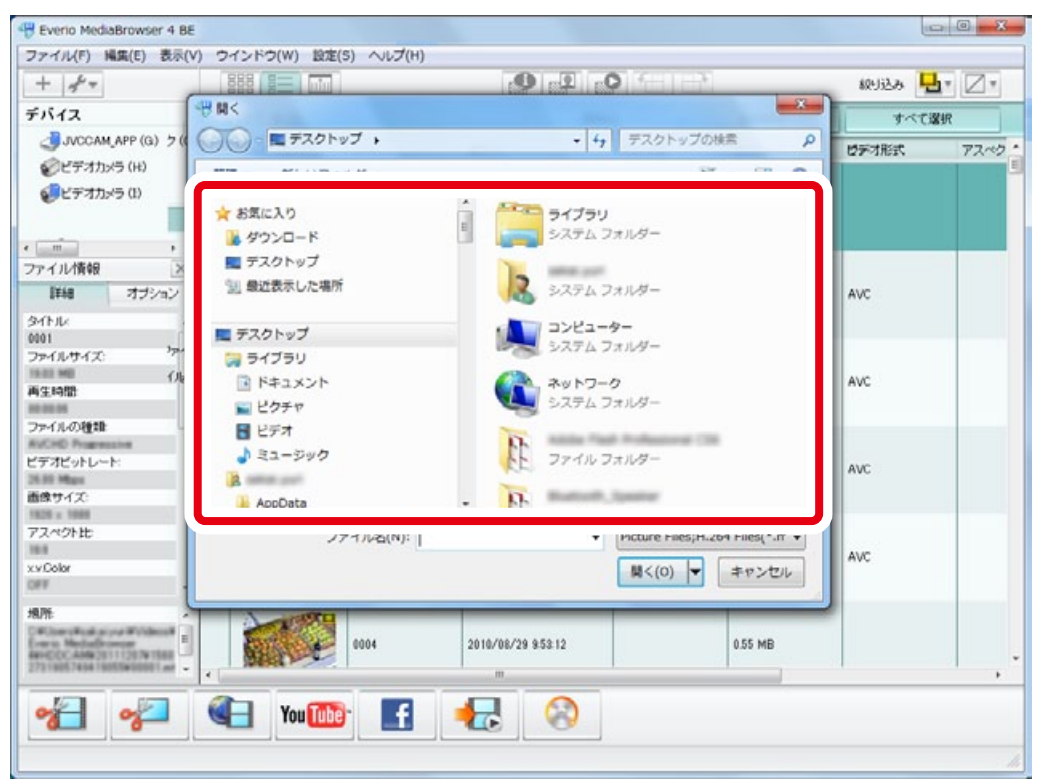

次のページ 🍑

| Everio MediaBrowser 4 I   |                |                  |                |     |
|---------------------------|----------------|------------------|----------------|-----|
| + 4 <sup>6</sup> +        |                |                  | <b>级灯込み 1月</b> | 17. |
| 512                       | 49 M<          |                  | TATAIR         |     |
| JVCCAM_APP (G) 5          | C . NewFolder  | + 4 NewFolderの検索 | P              | 770 |
| ジビデオカメラ (H)               | 整理 ▼ 新しいフォルダー  | E • E •          | 0              | 1.  |
|                           | ★ お気に入り        | E B              |                |     |
|                           | 🎉 ダウンロード       |                  |                |     |
| イル情報                      | ■ デスクトップ       | 0001.mts         |                |     |
| 詳細 オプション                  | 111 最近表示した場所   |                  | AVC            |     |
| (FJL)                     |                |                  |                |     |
| 11                        | - デスクトップ       |                  |                |     |
| M/04/2 (                  |                |                  | 4145           |     |
| 生時間                       | A mean part    |                  | AVC            |     |
|                           | AppData        |                  |                |     |
| CHD Progressive           | PFUX8          |                  |                |     |
| デオピットレート                  | 2 お気に入り        |                  | AVC            |     |
| 10 Mari                   | A 40>ロード       |                  |                |     |
| 08 x 1988                 | 論 デスクトップ       |                  |                |     |
| スペクト比                     | ファイル名(N): 0001 | .mts Files(*.m · |                |     |
| Color                     |                | BC(0) - the test | AVC            |     |
| r .                       | 1              | R(0) +++>C/      |                |     |
| PH:                       |                |                  |                |     |
| Complication you Wildow W |                |                  |                |     |
| HEECAMW20111207W1568      |                | 2010/00/20 00012 |                |     |
|                           |                | m                |                |     |
| A al                      | Vou The        |                  |                |     |
|                           |                |                  |                |     |
|                           |                |                  |                |     |

#### 9 ファイルをクリックしてから [開く]をクリックします。

➡ ライブラリにファイルが登録されます。

## 10 ライブラリにファイルが登録されたことを確認します。

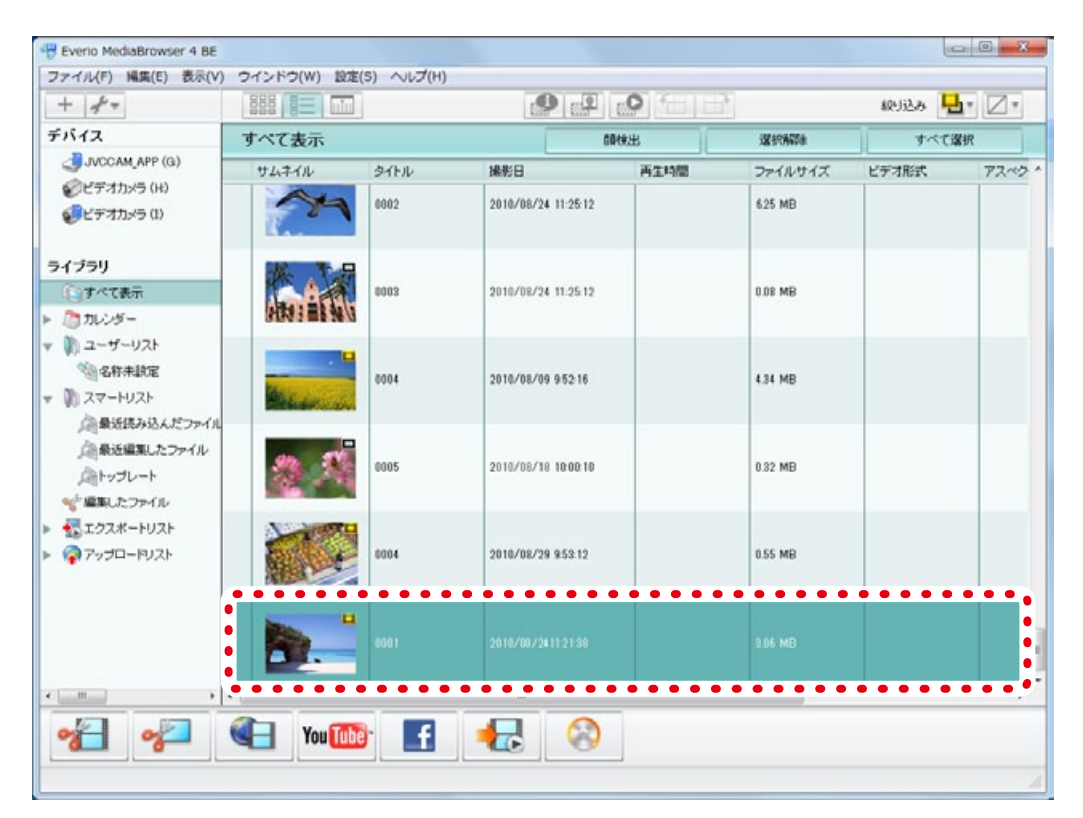

#### 前の保存場所にあるファイルの登録を解除する...

今まで使っていた保存場所にあるファイルを削除してから Everio MediaBrowser 4 のライブ ラリの登録を解除します。誤って違うファイルを消さないように注意してください。

#### P.2 の手順4で使用したファイルの保存場所を表示して、 対象のファイルを削除します。

ファイルの保存場所

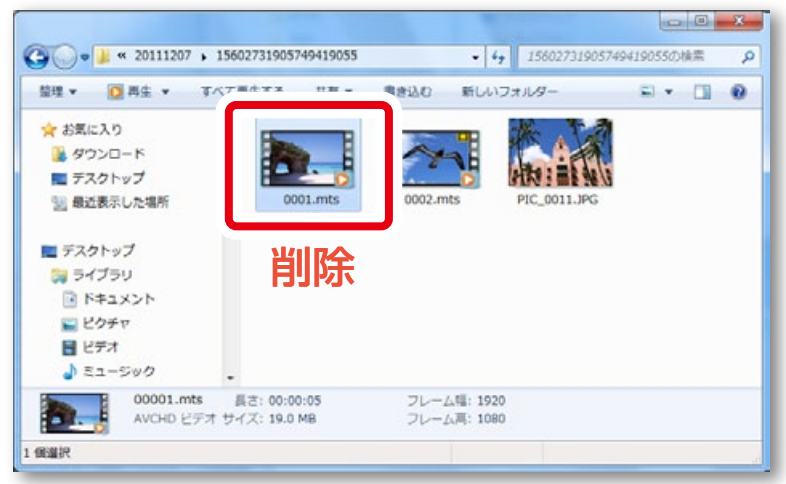

**2** Everio MediaBrowser 4 を終了してから、再度起動します。

3 対象のファイルに </u> マークが表示されていることを確認します。

| + 4" *                                                    |        |      |                     |      |            | 級り込み  | · Z · |  |
|-----------------------------------------------------------|--------|------|---------------------|------|------------|-------|-------|--|
| -バイス                                                      | すべて表示  |      |                     | 映出   | 122 BRANDA | すべて選  | べて選択  |  |
| JVCCAM_APP (G)                                            | サムネイル  | タイトル | 撮影日                 | 再生時間 | ファイルサイズ    | ビデオ形式 | アスペク  |  |
| <ul> <li>ジビデオカメラ (1)</li> <li>ジビデオカメラ (1)</li> </ul>      | •      | 8001 |                     |      |            |       |       |  |
| ・イブラリ                                                     |        | -    |                     |      |            |       |       |  |
| <ul> <li>すべて表示</li> <li>カレンダー</li> <li>ユーザーリスト</li> </ul> | 19     | 0002 | 2010/08/24 11:25:12 |      | 6.25 MB    |       |       |  |
| ※ 名称未設定 》 スマートリスト 点 最近読み込んだファイル                           |        | 0003 | 2010/08/24 11:25:12 |      | 0.08 MB    |       |       |  |
| 通転送編集したファイル<br>通トップレート<br>** 編集したファイル<br>初エクスポートリスト       | Recent | 8004 | 2010/08/09 95218    |      | 4.34 MB    |       |       |  |
| - FUZF                                                    | 2 A    | 0005 | 2010/08/18 10:00:10 |      | 0.32 MB    |       |       |  |
|                                                           |        | 6004 | 2010/08/29 9:53 12  |      | 0.55 MB    |       |       |  |

6

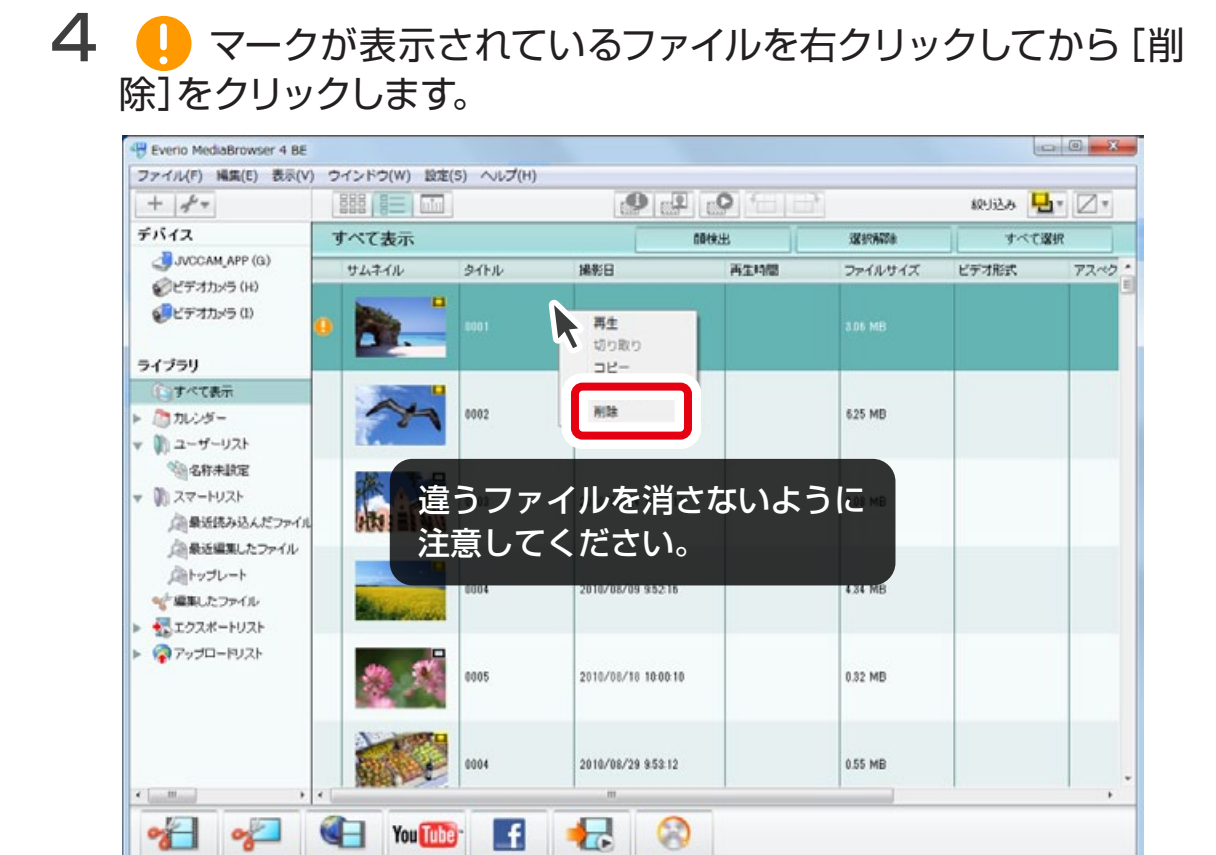

### 5 メッセージを確認してから [ファイルを残す]をクリックします。

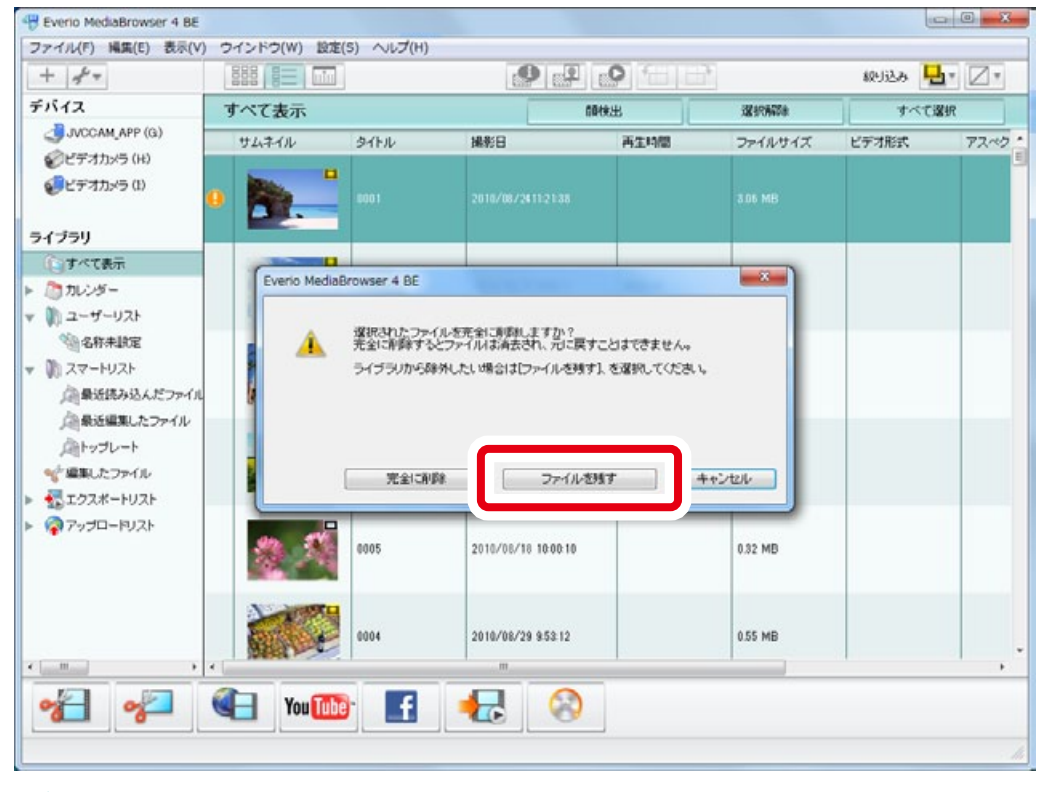

➡ ライブラリの登録が解除されました。

以上で本書の操作は完了です。